## PANDUAN SELF ENROLLMENT (PENDAFTARAN MANDIRI) PESERTA KULIAH BAGI DOSEN/PENGAJAR

- 1. Setelah Login e-learning dan masuk ke mata kuliah
- 2. Klik di icon Peserta dibagian panel kiri
- 3. Klik icon Gear (setting) dan pilih Metode Pendaftaran

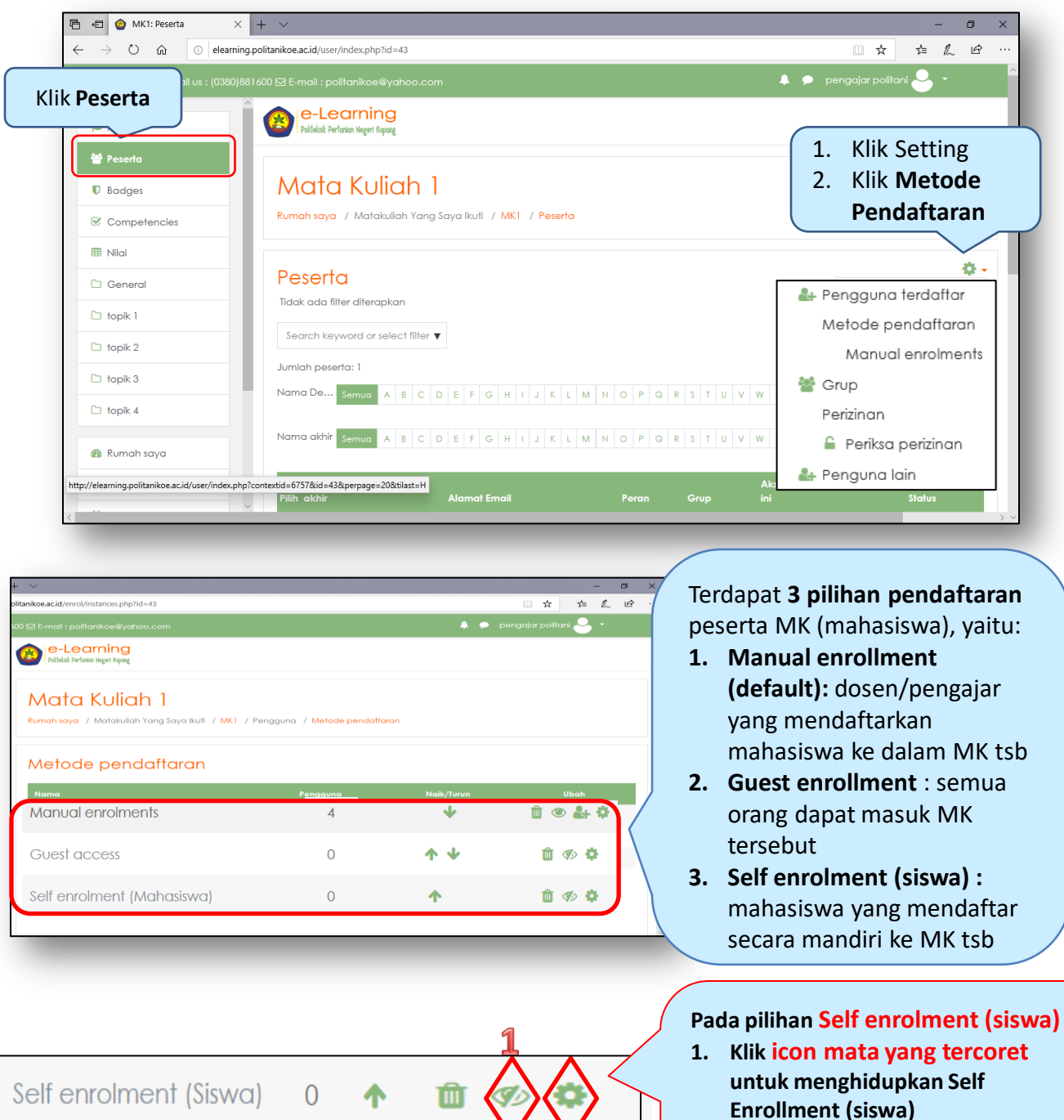

Icon mata harus tidak tercoret agar pengaturan ini aktif

 Selanjutnya klik icon gear (setting)

| NATA KUIIAN I<br>Rumah saya / Matakuliah Yang Saya Ikuti                           | / MK1 / Pengguna / Metode                                                          | le pendaftaran / Self enrolment (Siswo)                                                                                                    |
|------------------------------------------------------------------------------------|------------------------------------------------------------------------------------|----------------------------------------------------------------------------------------------------|
| Self enrolment  Self enrolment  Nama instance khusus                               |                                                                                    | Pengaturan untuk Self enrolment (siswa)<br>1. Petunjuk bagi mahasiswa untuk memasukkan kat<br>kunci (key), misalnya : Masukkan kata kunci                                                                                                    |
| Allow existing enrolments                                                          | Pi                                                                                 | ilih Ya<br>ilih Ya                                                                                                    |
| Enrolment key 🥑 pass                                                               | word 2 1.                                                                          | <ul> <li>Klik pada icon pensil untuk memasukkan kata ku<br/>atau untuk mengubah kata kunci</li> <li>Ketik dalam kotak, kata kunci untuk MK tsb dan<br/>tekan Enter</li> <li>Klik icon mata untuk memperlihatkan kata kunci ya<br/>sudah diketik. Kata kunci ini kemudian diberikan<br/>mahasiswa</li> </ul> |
| Default assigned role                                                              | Siswa<br>1 hari € ⊠Aktif                                                           | <ul> <li>Untuk menentukan durasi pendaftaran MK</li> <li>1. Klik Aktifkan</li> <li>2. Klik dan ketik lama durasi, dan pilih<br/>satuan durasi (minggu, hari, jam, dst)</li> </ul>                                                                                                    |
| Berikan notifikasi sebelum 💿<br>masa pendaftaran<br>berakhir<br>Batas notifikasi 💿 | fidak<br>I hari 🗣                                                                  | <ul> <li>Pilih Tidak, jika tidak memerlukan ada notifikasi pendaftaran (direkomendas</li> <li>Batas notifikasi akan terbuka jika men berikan notifikasi dipilih <u>selain</u> Tidak</li> </ul>                                                                                                    |
| Start date 😧 Start date                                                            | ? •     Mei     •     2       ? •     Mei     •     2                              | $2020 \div 09 \div 20 \leftrightarrow  Aktifkan$ $2020 \div 09 \div 20 \bigstar  Aktifkan$                                                                                                    |
| Menu ini<br>1. Jika p<br>diakti<br>2. Pilih t                                      | dapat dipilih jika ta<br>endaftaran dibuka<br>ifkan<br>t <b>anggal, bulan, tał</b> | tombol <b>Aktifkan</b> dicentang.<br>a sepanjang semester, maka pengaturan ini tidak perlu<br><b>hun, jam dan menit</b> waktu <b>mulai</b> dan <b>akhir</b> pendaftarai                                                                                                    |
| Unenrol Inactive after                                                             | tak kursus 🗣<br>Datang di Mata <u>Kullah</u> 1                                     | <ol> <li>Kosongkan jika tidak ingin<br/>menyampikan pesan masuk MK</li> <li>Ketik pesan jika ingin<br/>menyampaikan pesan masuk ke</li> </ol>                                                                                                    |
|                                                                                    | a perubahan Batal                                                                  | <ol> <li>Klik Simpan Perubahan jika selesai<br/>pengaturan. Perubahan pengaturan dapat<br/>dilakukan sewaktu-waktu</li> </ol>                                                                                                    |